# COLLINS GREGORY OWNER PORTAL

Access all your property & financial information anywhere, anytime

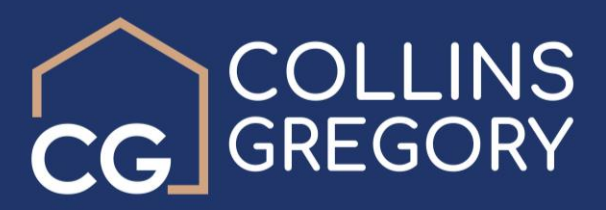

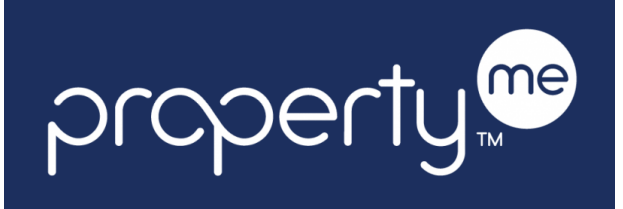

| House 1 4 2 3 2                                                                                           | , bernam eburris                     |                     |                              |                         |
|----------------------------------------------------------------------------------------------------|--------------------------------------|---------------------|------------------------------|-------------------------|
| Property Details<br>Your tenant Ed Davis pays \$100.0<br>Agreement from 1 May 2014<br>Moved in 1 May 2014 | 0 weekly and is paid up to 4 Jul 201 | 18                  |                              |                         |
| Current Balance (all pror                                                                                 | nerties                              |                     |                              | i i                     |
| Current Balance (all prop<br>Opening balance                                                              | perties)<br>Money In                 | Money Out           | Bills Outstanding            | Net Balance             |
| Current Balance (all prop<br>Opening balance<br>\$0.00                                                    | Money In<br>\$200.00                 | Money Out<br>\$0.00 | Bills Outstanding<br>\$27.70 | Net Balance<br>\$172.30 |

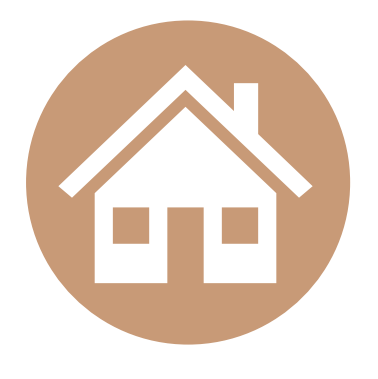

## **STAY IN THE LOOP**

Know exactly what's going on with your property in real-time.

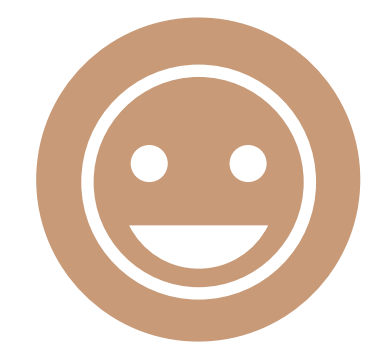

# EASY TO USE

Designed to be easy to navigate and understand.

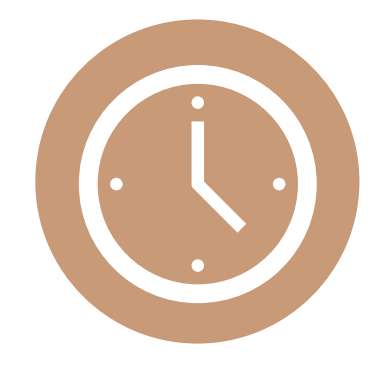

## **ONLINE ACCESS**

Log in from anywhere at a time that's convenient for you.

# With PropertyMe, you'll be able to...

|                            | 176                                                           | CARLE STREET                                                                               |                                                                                                    |
|----------------------------|---------------------------------------------------------------|--------------------------------------------------------------------------------------------|----------------------------------------------------------------------------------------------------|
|                            |                                                               |                                                                                            | CALLY Y                                                                                                    |
| s \$100.00 weekly a<br>)14 | and is paid up to <b>4 Ju</b> l                               |                                                                                            |                                                                                                    |
| rties)<br>Money In         | Money Out                                                     | Bills Outstanding                                                                          | Net Balance                                                                                                    |
| \$200.00                   | \$0.00                                                        | \$27.70                                                                                    | \$172.30                                                                                                    |
|                            | s \$100.00 weekly a<br>014<br>erties)<br>Money In<br>\$200.00 | s \$100.00 weekly and is paid up to 4 Jul<br>D14<br>rrties)<br>Money In<br>\$200.00 \$0.00 | s \$100.00 weekly and is paid up to 4 Jul<br>D14.<br>stries)<br>Meney In Meney Out Bills Outstanding<br>\$200.00 \$0.00 \$27.70 |

#### **VIEW PROPERTY DETAILS**

See a real-time snapshot of your property and rental details including move in and move out dates, property manager contact details, lease agreement dates and the current financial status for all your properties including money in, money out and bills outstanding.

#### **TRACK FINANCIAL ACTIVITY**

Monitor all your financial activity from your personalised PropertyMe page or drill in by clicking "more details". Here, you can view financial activity for all or one property, see a breakdown of expenses and even set a date range.

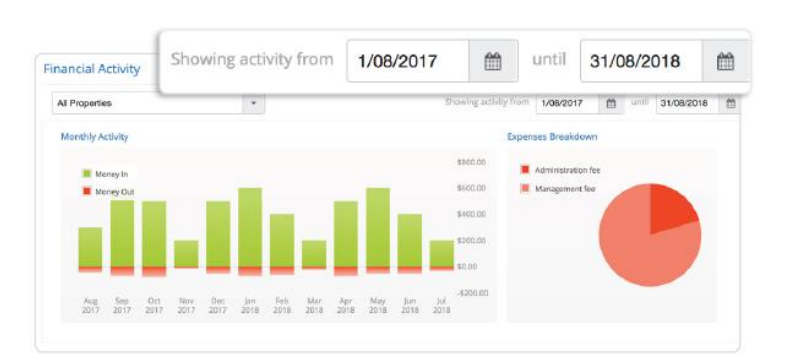

# in progress Repair broken light fitting in bedroom

#### **SEE OUTSTANDING JOBS**

Check on the status of any outstanding jobs to see when it was reported, who the assigned supplier is and any attached images and bills.

#### **DRILL INTO INSPECTION REPORTS**

Experience the peace of mind of knowing that your properties are in good hands with detailed Inspection Reports. Drill into Inspection Reports to see images, comments and any follow-up actions.

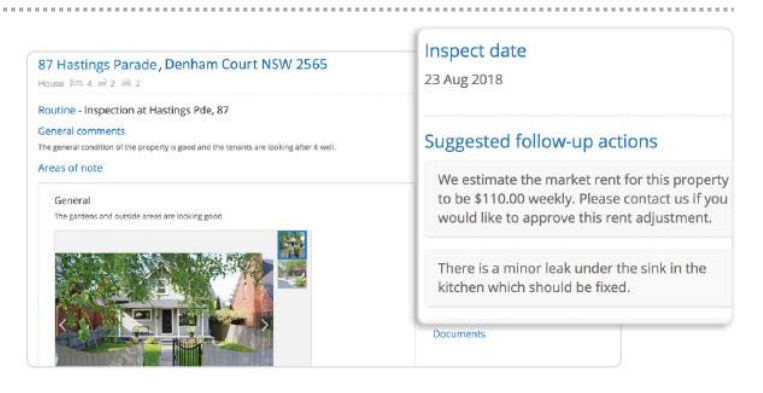

| Statement #82                                |                           | 12 Jul 2018 |
|----------------------------------------------|---------------------------|-------------|
| Income of \$300.00 less expenses of \$37.70. | Amount disbursed \$262.30 |             |
| Statement #81                                |                           | 25 Jun 2018 |
| Income of \$100.00 less expenses of \$17.70. | Amount disbursed \$82.30  |             |
| Statement #80                                |                           | 8 Jun 2018  |
| Income of \$300.00 less expenses of \$37.70. | Amount disbursed \$262.30 |             |

#### **DOWNLOAD DOCUMENTS ANYTIME**

You can easily view or download historical statements, attached bills and general scanned documents. Simply click on any of the documents for an in-depth look along with printing and download options.

# Accessing your Owner Portal

## **FIRST TIME USERS**

1. Visit the Collins Gregory Real Estate website at <u>www.collinsgregory.com.au</u>

https://www.collinsgregory.com.au

- 2. On the top main menu, select **Owners**, then click the **Owners Portal link**.
- 3. As a first time user, on the login screen, select the **Sign Up** option, under the orange login button.

| property                                |
|-----------------------------------------|
| Log in                                  |
| Log in to access the account            |
| * Email address                         |
|                                         |
| * Password                              |
| Show                                    |
| Remember me for 7 days Forgot password? |
| Log In                                  |
| Don't have an account? Sign up          |
| Privacy Policy                          |

4. Find the "**Are you a tenant, owner or supplier?**" section, enter your email address, then click **Email me**.

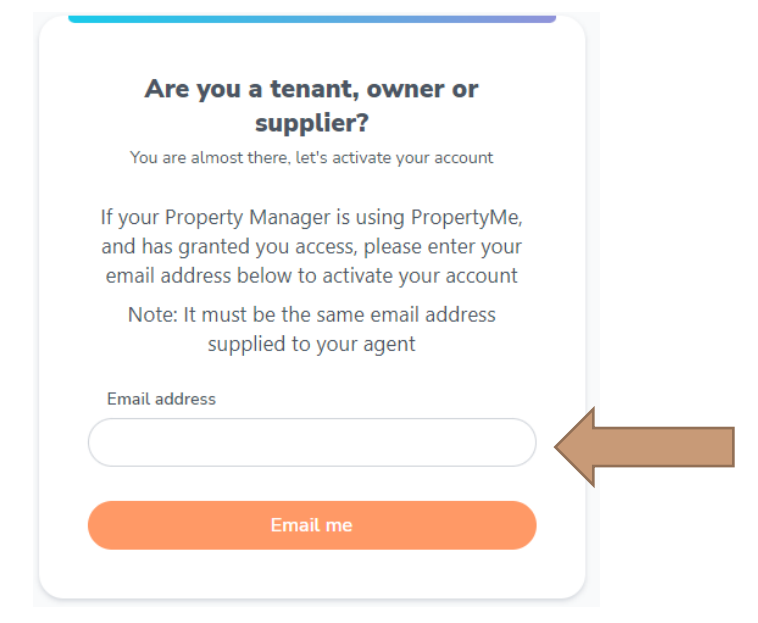

5. Go to your email inbox and check for an email from PropertyMe. Click the **Confirm Email Address** link.

| property                                                                                                    |
|----------------------------------------------------------------------------------------------------|
| Hi,                                                                                                    |
| You're nearly there!                                                                                                    |
| You've been invited to view your property information in<br>PropertyMe.                                                                                  |
| We just need to confirm your email address, then you'll be<br>able to login and view your property details. This activation<br>link expires in 48 hours. |
| If you have any queries contact your managing agent.                                                                                                    |
| Confirm Email Address                                                                                                    |
| Regards,                                                                                                    |
| The PropertyMe Team                                                                                                    |

6. Provide your details and new password, tick the Terms & Conditions acceptance confirmation and click **Activate**.

| Activate Access                 |                 |
|---------------------------------|-----------------|
| First name                      | John            |
| Last name                       | Smith           |
| Work phone                      |                 |
| Mobile phone                    | 041 872 123     |
| Password                        |                 |
| Confirm                         |                 |
| I accept the PropertyMe Terms a | nd Conditions   |
|                                 | Cancel Activate |

7. Login using your email address and password.

8. After logging in, you will be asked to accept an invitation to view your property. Select I am the owner of this property and click Accept.

| Accept invitation?                                             |                |
|----------------------------------------------------------------|----------------|
| You have been invited to access St, Springfield Lakes QLD 4300 |                |
|                                                                | Decline Accept |

9. You will then see your linked properties on the main screen. Select the property to view your property page.

| Linked Properties              |         |                                        |
|--------------------------------|---------|----------------------------------------|
| St, Springfield Lakes QLD 4300 | (owner) | managed by Collins Gregory Real Estate |

### **RETURNING USERS**

- 1. Visit the Collins Gregory Real Estate website at <u>www.collinsgregory.com.au</u>
- 2. On the top main menu, select **Owners**, then click the **Owners Portal** link.
- 3. Enter your email address, along with your password and click **Sign In**.

| property                                      |  |
|-----------------------------------------------|--|
| <b>Log in</b><br>Log in to access the account |  |
| * Email address                               |  |
| * Password Show                               |  |
| Remember me for 7 days Forgot password?       |  |
| Log in                                        |  |
| Don't have an account? <u>Sign up</u>         |  |
| <u>Fivacy Foucy</u>                           |  |

# Need some help?

Give us a call on (07) 3622 6436. We are happy to help.